# 学生工作管理服务平台学生 (综合测评)功能说明书

1 录

- 一、学生综测模块操作流程
- 二、各角色用户使用说明
  - (一)学生用户
  - (二) 班级评议组
  - (三) 辅导员用户
  - (四) 学工书记

特别说明:

1、各学院辅导员用户需指定相关班级学生担任班级评议组角色。

2、学生角色主要功能:学生个人综合测评分申请(基本素质、发展素质)、项目补录申请、查阅个人项目补录申请结果。

班级评议组角色主要功能:班里所有同学的综合测评分审核(基本素 质、发展素质)、查阅并导出全班的综测结果。

辅导员角色主要功能:班级评议组角色授权、学生活动项目补录申请 审核、批量导入学生项目补录情况、查阅并维护所带班级的综测结果。

学工书记角色主要功能: 查阅所在学院的各班综测详情。

3、各学院在认定学生综测成绩时,应当参照《杭州师范大学综合素 质评价实施办法》详见 2022 版《学生手册》第 115-120 页。

1

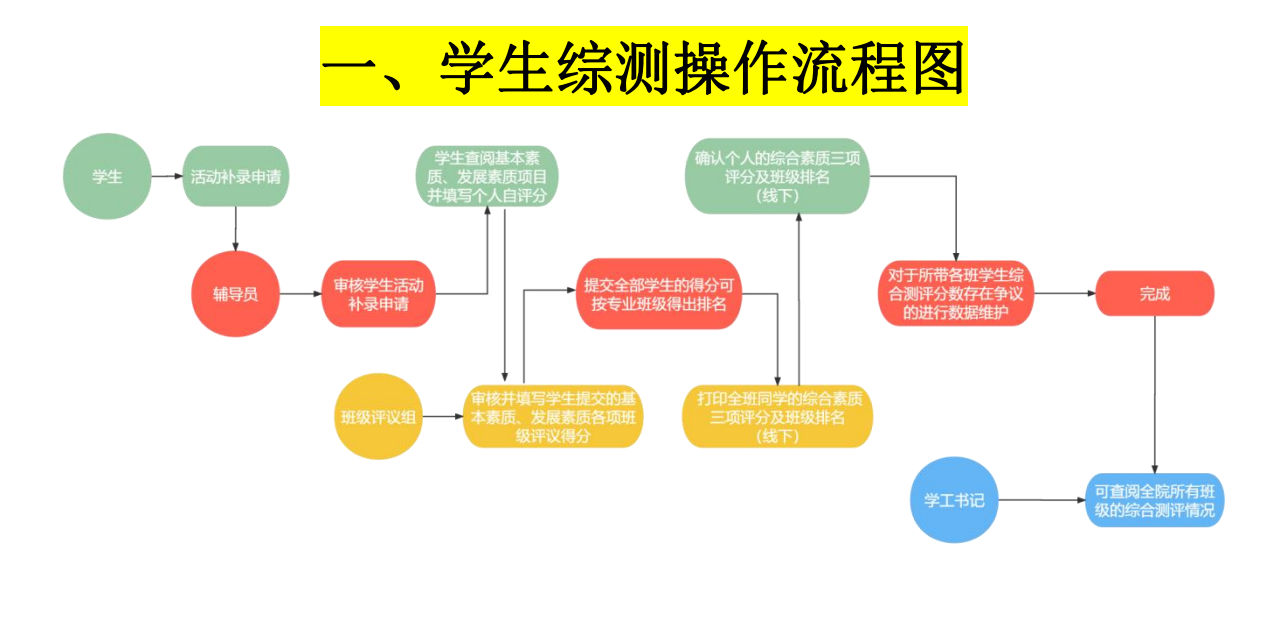

二、各角色用户使用说明 (一) 学生用户

1、在综测评定学年内,学生可在"服务大厅一评奖评优一学生评价申请 一基本素质、发展素质"页面中查看自己已参加的活动记录(限通过学工 系统发布且按要求完成的活动),对自己已参加的,但系统中没有记录的 活动,需要自己主动进行活动项目补录申请。通过学校统一身份证认证登 录学工系统(https://xgxt.hznu.edu.cn)或通过手机钉钉"微门户一常见应 用一易班学工服务一学工系统"进入,点击"服务大厅一项目活动一项目 补录申请"。

【特别注意】学生进行项目补录申请的操作是非必要步骤,若学生没有需 要补录的活动项目时,请直接跳至第2步操作。

| <b>₽</b> ZFSOFT | 学生工作管理服务干台 首页 服务大厅                      | k .                               | ć? 🗉 🚥                            | 柳7. 🚽 学生 🔘 |
|-----------------|-----------------------------------------|-----------------------------------|-----------------------------------|------------|
| 最近使用            | 服务类别: 全部 评奖评优 学生资助<br>服务方式: 全部 力理 查询 统计 | 1)<br>勤工助学 助学贷款 学生信息 第二课堂 思政      | 如从伍 日常事务 违纪处全 <u>死现后部</u> 公寓管理 其他 | 1          |
| 📀 学生评价申请 🛛 🔗    |                                         |                                   | 收起选项 (2)                          |            |
| 我的收藏            | н                                       |                                   |                                   | 请输入服务名称    |
|                 | 活动报名 活动管理 299次收藏                        | 活动报名审核                            |                                   |            |
|                 | Х                                       |                                   | 3                                 |            |
|                 | 学生活动申请结果<br>活动管理<br>7次收慮                | <b>项目补录申请</b><br>ぶっが管理<br>1次改変  ○ | <b>项目补录申请结果</b>                   |            |

| <b>℀ZFSOFT</b> 学生工作管理服务平台 首页 服务大庁                                                                       |                                    | C <sup>9</sup> 🗊 🚥 (897) 🐂 P |     |
|----------------------------------------------------------------------------------------------------|------------------------------------|------------------------------|-----|
|                                                                                                    |                                    |                              |     |
| 一 / 卢约尼亚 / 卢列州7米中国                                                                                      |                                    |                              |     |
| 子 <b>士信息</b><br>学是:                                                                                     | 姓名:                                | 件别:女                         |     |
|                                                                                                    | 政治面貌: 中国共产主义者年团团员                  | 民族: 汉族                       |     |
| 等冒: 无对应数据                                                                                               | 联系方式:                              | 身份证号:                        |     |
| 004:                                                                                                    | 部门: 信息科学与技术学院                      | 班级: 计算机206                   |     |
| 在级 · 2020                                                                                               | PBM 1 . IPPMM 1 2 226123 808       | Werk F DI Bein Nere o        |     |
| 1                                                                                                    |                                    |                              |     |
| 活动信息                                                                                                    |                                    |                              |     |
| 学年: 2021-2022                                                                                           | 学明:第二学明                            |                              |     |
| * 活动名称: 测试1                                                                                             | * 主办方: 测试部                         | *活动项目性质: • 基本素质 〇 发展素质       |     |
| *项目类型: 活动 >>                                                                                            | * 项目级别: 院級 🗸                       |                              |     |
| * 素质标签: • 政治表现(基本) · 学习态度(基本) ·<br>团队精神(基本)                                                             | 身心健康(基本) 〇 文明守信(基本) 〇 实践活动(基本)     | ○ 艺术素养(基本) ○ 劳动意识(基本)        |     |
| <ul> <li>能力标签:</li> <li>思想或治理论学习能力</li> <li>✓ 学业与职业生涯规</li> <li>公民精神与道德推理能力</li> <li>批判性思维能力</li> </ul> | 划能力 回业创新能力 团队协作与组织管理能力<br>问 沟通表达能力 | 全球视野与中国文化素养                  |     |
| *线上线下: 线下 ~                                                                                             |                                    |                              | (*  |
| *活动项目起止时间: 🕞 2022-05-24 00:00 - 2022-05-25 23:59                                                        |                                    |                              | ψ   |
| 【温馨提示】若学生在流                                                                                             | 括动项目补录申请时存在                        | E填写错误的情况,                    | 可到申 |

请结果功能页面进行"撤回"。

|                                                                                                    | 😵 ZF   | SOFT         | 学生工作管理雕        | 1.务平台         |               | 页 服务大        | ர           |          |                  |               |       |       |        |              | C      | 9            | []] <b>(1177)</b> ( | ýy, 章天 |      |         |
|----------------------------------------------------------------------------------------------------|--------|--------------|----------------|---------------|---------------|--------------|-------------|----------|------------------|---------------|-------|-------|--------|--------------|--------|--------------|---------------------|--------|------|---------|
|                                                                                                    |        | ~            | 服务类别:<br>服务方式: | 全部<br>全部      | 评奖评(#<br>办理 i | t 学<br>查询 统计 | 1) 勤工日<br>† | 助学 助学    | 贷款 学             | 生信息  第        | 5二课堂  | 思政队任  | ī 日常事务 | ; 违纪处分       | 活动管理   | 公寓管          | 理 其他                |        |      |         |
|                                                                                                    |        | $\checkmark$ |                |               |               |              |             |          |                  |               |       | 收     | 起选项    |              | 2      |              |                     |        |      |         |
|                                                                                                    |        | $^{\circ}$   | н              |               |               |              |             |          |                  |               |       |       |        |              |        |              |                     |        | 请输入服 | 的名称     |
|                                                                                                    |        |              | 活动报名           |               |               |              | ž           | 舌动报名审    | 豚                |               |       |       |        |              |        |              |                     |        |      |         |
|                                                                                                    |        |              | 2              | 活动管理<br>299次收 | 理<br>攵藏       |              | 0           | <b>A</b> | 活动管<br>5次收       | 藏             |       | 0     |        |              | \$     | 3            |                     |        |      |         |
|                                                                                                    |        |              | х              |               |               |              |             |          |                  |               |       | Г     |        |              | -      |              |                     |        |      |         |
|                                                                                                    |        |              | 学生活动申          | 请结果           |               |              | I           | 页目补录申    | 请                |               |       |       | 项目补录电  | ]请结果         | -      |              |                     |        |      |         |
| 父 て S O C T                                                                                                    |        |              | E              | 活动管理<br>7次收藏  | 理             |              | 0           |          | 活动管<br>1次收到      | <sup>行理</sup> |       | 0     |        | 活动管理<br>1次收藏 |        | $\heartsuit$ |                     |        |      |         |
| ◆文ESOFT 9 ± 2.14 ŷ g g g b が                                                                                                    |        |              | -              |               |               |              | -11         |          |                  |               |       |       | _      |              |        |              |                     |        |      |         |
|                                                                                                    | 🗢 7E   | SOFT         |                |               |               | <b>7</b> 104 | 1.00        |          |                  |               |       |       |        |              |        | <b>~2</b>    |                     | l/akcz |      | AM6.08- |
| <ul> <li>▲ / 活动管理 / 活动补录申请结果</li> <li>              我的申请              か结事页          </li> <li>             金部 ◇ 等于 ◇ 開始入内容         </li> <li>             学号 や 好報 や 学年 や 学期 や 反目名称 や 反目性质 や 参与类型 や 申请时间 や 状态 や 操作         </li> <li>             学号 や 好報 や 学年 や 学期 や 反目名称 や 反目性质 や 参与类型 や 申请时间 や 状态 や 操作         </li> <li>             住思科学… 计算机206 2021-2022 第二学期 測试1 基本素质              へ人             2022-05-241…              ●进行中             第回         </li> <li>             共1 条 10条/页 ◇ (1) 前往 1 页         </li> </ul>                                  | 2P Z F | 3011         | 学生工作管理用        | 昆务平台          | E             | 贝 服务         | χ <u>г</u>  |          |                  |               |       |       |        |              |        |              |                     | 19改升   |      | ¥£      |
| 我的申請       小结事项         全部 < 等子 < 解除入培蓉                                                                                                    | A /    | 活动管理 /       | 活动补录申请约        | 吉果            |               |              |             |          |                  |               |       |       |        |              |        |              |                     |        |      |         |
| 全部 ∨ 等于 ∨ 前時入府容       学校 ◆ 学校 ◆ 学校 ◆ 学期 ◆ 使目名称 ◆ 使目性质 ◆ 参与类型 ◆ 申請时间 ◆ 枕态 ◆       状态 ◆       操作         学号 ◆ 姓名 ◆ 学校 ◆ 讲班 ◆ 学作 ◆ 学期 ◆ 使目名称 ◆ 使目性质 ◆ 参与类型 ◆ 申請时间 ◆ 枕态 ◆ <td>我</td> <td>的申请</td> <td>办结事项</td> <td>Į</td> <td></td> <td></td> <td></td> <td></td> <td></td> <td></td> <td></td> <td></td> <td></td> <td></td> <td></td> <td></td> <td></td> <td></td> <td></td> <td></td>                                                                                                    | 我      | 的申请          | 办结事项           | Į             |               |              |             |          |                  |               |       |       |        |              |        |              |                     |        |      |         |
| 生品     学子     好名     学院     班級     学年     学期     反目名称     反目性质     参与类型     申請財间     状态     操作       ●     他名     学院     班級     学年     学期     反目名称     反目性质     参与类型     申請財间     状态     操作       ●     信息科学…     计算机206     2021-2022     第二学期     测试1     基本素质     个人     2022-05-241     ● 进行中     取回       共1条     10条/页 <                                                                                                    |        | A#1          | ** · · · ·     | 100 A 100     |               |              |             |          |                  |               |       | ensta |        |              |        |              |                     |        |      |         |
| 学号・       姓名・       学院・       班级・       学年・       学期・       项目名称・       项目性质・       参与类型・       申请时间・       状态・       操作         ・       信息科学       计算机206       2021-2022       第二学期       測试1       基本素质       个人       2022-05-24 1       ●进行中       概回         共1条       10条/页 ∨       (1)       前往       1       再 </td <td></td> <td>±np *   :</td> <td>寺」 × [19</td> <td>開入内容</td> <td></td> <td></td> <td></td> <td></td> <td></td> <td></td> <td></td> <td>lx.at</td> <td>2EFH</td> <td></td> <td></td> <td></td> <td></td> <td></td> <td></td> <td></td> |        | ±np *   :    | 寺」 × [19       | 開入内容          |               |              |             |          |                  |               |       | lx.at | 2EFH   |              |        |              |                     |        |      |         |
| ▲     信息科学     计算机206     2021-2022     第二学期     测试1     基本素质     个人     2022-05-241     ● 进行中     順回       共1条     10条/页 ∨     < 1 >     前往     1 页                                                                                                    |        | 学号 🗢         | 姓名 💠           | 学院            | \$            | 班级 ≑         | 学年          | \$ 学     | 期 ≑              | 项目名称          | \$ \$ | 项目性   | 质 ≑    | 参与类型 👙       | 申请     | 时间 🗢         | 状态                  | ÷      | 操作   | 1       |
| 共1条 10条/页 v 〈 1 > 前往 1 页                                                                                                    | 194    |              | 100            | 信息科学          | 学 计           | 算机206        | 2021-20     | )22 第二   | 学 <mark>期</mark> | 测试1           |       | 基本素   | 质      | 个人           | 2022-0 | 5-24 1       | • 进行                | ŧ      | 撤回   |         |
|                                                                                                    |        |              |                |               |               |              |             | 共1条      | 10条/页            | ~ <           | 1 >   | 前往    | 1页     |              |        |              |                     |        |      |         |
|                                                                                                    |        |              |                |               |               |              |             |          |                  |               |       |       |        |              |        |              |                     |        |      |         |

2、完成活动补录之后,学生需要进行个人的综合测评申请。从"服务大 厅一评奖评优一学生评价申请"进入,点击"在线办理"后,选择查看并 完善基本素质、发展素质信息。

| <b>\$</b> 2 | ZFSOF        | T 学生工作管理服务平台 简页 III                 | 务大厅          |                           |                         | ₫       | ()) ( <b>1</b> 500) | 你好。 🚽 🖓  |
|-------------|--------------|-------------------------------------|--------------|---------------------------|-------------------------|---------|---------------------|----------|
| 1 最近使用      | ~            | 服务类别:全部 研究研究 学生过<br>服务方式:全部 费要 查询 统 | B助 勤工助学<br>计 | 助学贷款 学生信息 第二课堂 月          | 取以伍 日常事务 违纪处分 活动管理      | 公寓管理 其他 |                     |          |
|             | ~            |                                     |              |                           | 收起浙江页                   |         |                     |          |
| (2) 寝室异动    | $\heartsuit$ | R                                   |              |                           |                         |         |                     | ·清柏入服务名称 |
| 📋 国家资助申请    | $\heartsuit$ | 荣誉称号                                |              |                           |                         |         |                     |          |
| 🔞 荣誉称号      | $\heartsuit$ | 译奖评优<br>11次收藏                       | Ø            |                           |                         |         |                     |          |
| 🙆 外设奖学金申请   | $\heartsuit$ | W                                   | _            |                           |                         |         |                     |          |
| 🔕 家庭情况调查表填写 | $\heartsuit$ | <b>外设奖学金申请</b><br>评奖评优              |              |                           |                         |         |                     |          |
| 📀 遺假申遺      | $\heartsuit$ | 6次收露                                | $\heartsuit$ |                           |                         |         |                     |          |
| 我的收藏        |              | x                                   |              |                           |                         |         |                     |          |
|             |              | 学生评价申请<br>评变评优<br>1次收需              | Ø            | 学生评价申请结果<br>详究3开优<br>0次收编 | 校设奖学金申请<br>评弦评优<br>4次收编 | i       | $\heartsuit$        |          |

|                     | ; 首页 服务大厅               |                                                                              | See 11 1999 | (7), <b>7</b> 4 Ø |
|---------------------|-------------------------|------------------------------------------------------------------------------|-------------|-------------------|
| <b>(</b>            | 项目名称:<br>服务部门:<br>联系电话: | <ul> <li>(3) (表示)</li> <li>(3) (3) (3) (3) (3) (3) (3) (3) (3) (3)</li></ul> |             |                   |
| <b>小事指者</b>         | 材料下载                    |                                                                              |             |                   |
|                     |                         |                                                                              |             |                   |
|                     |                         |                                                                              |             |                   |
| ↑ 学生综合素质评价 / 学生评价填报 |                         |                                                                              |             |                   |
| 金部 >>> 等于 >>> 清縮入内容 |                         | Q. 挽索 重图条件                                                                   |             |                   |
| 评价学年 👙              | 综合素质项目名称 👙              | 状态 💠                                                                         | 总得分值 ≑      | 操作                |
| 2021-2022           | 发展素质                    | 未填写                                                                          |             | 申请                |

3、选择进入基本素质或发展素质申请页面后,系统会自动读取学工系统 中该生已参加过的活动信息(含已通过审核的补录活动的信息),学生只 需对每个活动项目根据评奖评优加分规则填写相应的个人自评分值,完成 后点击保存并提交。

未填写

10条/页 🗸 🧹 1 👌 前往 1 页

1

2021-2022

基本素质

共2条

| 生基本信息           |                     |                                            |                   |                 |                |                   |      |
|-----------------|---------------------|--------------------------------------------|-------------------|-----------------|----------------|-------------------|------|
| 号:              |                     | 姓名:                                        |                   |                 | 性别             | 男                 |      |
| 份证号:            |                     | 年級: 2021                                   |                   |                 | 学院             | 生命与环境科学学院         |      |
| 业: 生物科学类        |                     | 斑缎: 生物科                                    | 学类212             |                 | 政治             | 1999: 中国共产主义青年团团员 | i    |
| ]族:汉族           |                     |                                            |                   |                 |                |                   |      |
| 合素质项目名称: 发      | 定展素质                |                                            |                   |                 |                |                   |      |
| 报内容:            |                     |                                            |                   |                 |                |                   |      |
| 合素质项目类<br>别     | 活动名称                | 活动时间                                       | 活动地点              | 葉普或奖<br>项       | 活动主办方 第一步个人目评分 | 值 附件材             | 料 操作 |
| 艺体特长(发 生科<br>展) | 晓砥砺青年行"新生杯"演<br>讲比赛 | 2022-05-14 14:00:00~2022-05-14<br>15:30:00 | 下沙校区叙伦厅、线上)<br>播群 | <sup>直</sup> 暫无 | 生科院团 * 10      | <u>ی</u>          | 上作   |
|                 |                     |                                            | 一键係               | 7               |                |                   |      |
| 分项目:            |                     |                                            |                   | Ŕ               | 三步             |                   |      |
|                 | 个人自评分的              | i                                          | 1                 | 咸分值             |                | 附件上传              | 操作   |
|                 |                     |                                            | + 添加              | 0               |                |                   |      |

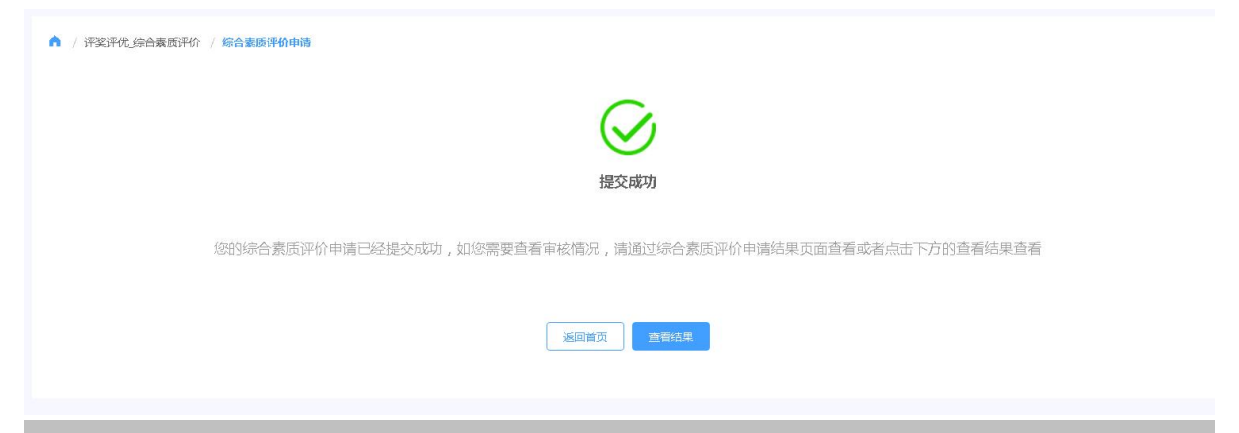

#### 5、提交申请后,学生可在首页了解自己的学生评价申请状态("进行中"

#### 表示班级评议组尚未完成审批)。

|                                                                                                    |                              | S <sup>4</sup> 19 mm                    |
|----------------------------------------------------------------------------------------------------|------------------------------|-----------------------------------------|
| / 评奖评优_综合表质评价 / 综合素质评价结果 / 详情                                                                                    |                              |                                         |
| 〈 返回 目 查看审核流程全范                                                                                                  |                              |                                         |
| 流程跟踪                                                                                                    |                              |                                         |
| 开始<br>2022-05-23 21:51:11                                                                                        |                              |                                         |
|                                                                                                    |                              |                                         |
| 申请信意 (養養学生信息)                                                                                                    |                              |                                         |
| 申请信息(書書7主集8)<br>7 <b>2 基本信息</b>                                                                                  | 姓名:                          | 佳朋: 女                                   |
| 申请信息(過音学生信息)<br><b>2生基本信息</b><br>#9<br>#9 证号:1                                                                   | 92451 : <b>199</b>           | 佳别: 女<br>学院: 外国语学院                      |
| 申请信息(通音学生意思)<br><b>*生基本信息</b><br>*⑤<br>*⑤<br>*⑤<br>*⑤<br>*〕<br>日語                                                | 姓名:<br>年級: 2020<br>援援: 目間201 | 住別: 女<br>学院: 外国语学院<br>双始丽旗: 中国共产主义博年国团员 |
| <ul> <li>申请信息(董書学生信息)</li> <li><b>学生本信息</b></li> <li>学号</li> <li>母心证号:</li> <li>日语</li> <li>民族: 維吾尔政族</li> </ul> | 姓名:<br>年級:2020<br>短級:日満201   | 住别: 女<br>学跳: 外国语学跳<br>双治節鏡: 中国共产主义臀年周团员 |

【温馨提示】如果学生对自己申请的基本素质、发展素质的评分在班级评

议组尚未审核前有需要进行修改的,可以从申请页面中进行"撤回"操作。

|                                                                                         | 学生工作管理服务平台                                                                                              | 自风                                                                       | 服务大厅                                              |                  |              |                  |          | <b>6</b> 0 |                  | 你好. 📲 👘 🤤 | 24 ()<br>() |     |
|-----------------------------------------------------------------------------------------|----------------------------------------------------------------------------------------------------|--------------------------------------------------------------------------|---------------------------------------------------|------------------|--------------|------------------|----------|------------|------------------|-----------|-------------|-----|
|                                                                                         | 服务类别: 全部<br>服务方式: 全部                                                                                    | 評奖評优 学<br>の理 査询                                                          | 学生资助 勤<br>统计                                      | ⊥助学 助学贷          | 家 学生信息 多     | 第二课堂 思政队伍 日1     | 常事务 违纪处分 | 活动管理 2     | 、寓管理 其他          |           |             |     |
| Ø                                                                                       |                                                                                                    |                                                                          |                                                   |                  |              | 收起选项             |          |            |                  |           |             |     |
|                                                                                         | X<br>学生评价申请                                                                                             |                                                                          |                                                   | 学生评价电            | 青结果          |                  |          |            |                  | 学         | 生           |     |
|                                                                                         | (?) 评奖资                                                                                                 | 院藏                                                                       | Ø                                                 | B                | 评奖评优<br>0次收藏 | Ø                |          |            |                  |           |             | x   |
|                                                                                         |                                                                                                    |                                                                          |                                                   |                  |              |                  |          |            |                  |           |             |     |
| ZFSOFT<br>▲ / 评奖评优_!                                                                    | - 辛生工作管理服务平<br>综合素质评价 / 综合素                                                                             | 合 首页<br>氦质评价申请结                                                          | 瓦 服务大厅                                            | ř                |              |                  |          |            | J.               |           | 你好. 学       | ŧ 📀 |
| <ul> <li>ZFSOFT</li> <li>/ 评奖评优。</li> <li>我的申请</li> </ul>                               | ◆生工作参理服务→<br>综合素质评价 / 综合系<br>力结事项                                                                       | <del>6</del> 首页<br>意质评价申请结                                               | 瓦 服务大厅<br>课                                       | Ŧ                |              |                  |          |            | 3                |           | 你好. 学       | ŧ Ø |
| <ul> <li>ZFSOFT</li> <li>イ 深楽评优」</li> <li>我的申请</li> <li>全部 〜</li> <li>デ定等级 マ</li> </ul> | 学生工作管理联身中       综合赛质评价 / 综合赛       力结事项       等于 / 詳細入内       性别 、 年級 、 ::                              | 6     首び       意        章        学院专业班级                                  | 页 服务大斤                                            | F                |              | Q 搜索             | 重置条件     |            | 2                |           | Ø获          | ŧ Ø |
| ZFSOFT<br>▲ / 评変评优±<br><u>我的申请</u><br>全部 ~<br>评定等级 ◆<br><del>学号 ◆</del>                 | 学生工作管理服务中         综合赛质评价 / 综合署         力结事项         等于          資給入内         性別          年級          姓名 | 合         首び           原            京            学院院专业班级            年级 ÷ | <ul> <li>取务大兵</li> <li>果</li> <li>学院 ≑</li> </ul> | <b>〕</b><br>班级 ◆ | 评价周期 ≎       | Q 搜索<br>综合家质项目名称 |          | )<br>分值 \$ | €<br>9<br>申请时间 ÷ | 記         | 例: 2        | E © |

### 6、学生可通过服务大厅一评价申请结果中查看个人申请结果及详情。

| (FSOFT #     | 生工作管理服务  | 务平台     | 首页 服务大   | Г        |           |             |        |               | S <sup>4</sup> |       | 你们 第二 学生 |
|--------------|----------|---------|----------|----------|-----------|-------------|--------|---------------|----------------|-------|----------|
| / 评奖评优_综合和   | 奏质评价 / 筹 | 合素质评价申问 | 青结果      |          |           |             |        |               |                |       |          |
| 我的申请         | 办结事项     |         |          |          |           |             |        |               |                |       |          |
| 全部 \vee 🛛 等于 | F × 清協   | 入内容     |          |          |           | 0. 搜索       | 重苦条件   | l.            |                |       |          |
| 平定等级 ▼ 住住    | 削▼ 年級▼   | 学院专业现   | 「級 ▼ 综合素 | €质项目 ▼ 评 | 定等級 ▼     |             |        |               |                |       |          |
| 学号 💠         | 姓名 🗘     | 年级 💠    | 学院 💠     | 班级 ≑     | 评价周期 ≑    | 综合素质项目各称 💠  | 总得分值 ≑ | 申请时间 💠        | 办结时间 💠         | 状态 💠  | 操作       |
| are each     | 1000     | 2021    | 生命与环     | 生物科学     | 2021-2022 | 基本素质        | 10     | 2022-05-23 21 | 2022-05-23 21  | ◎ 已办结 | 世酒       |
|              |          |         |          |          | 共1条 10    | 条/页 ~ ( 1 ) | 前往 1 页 |               |                |       |          |

| < 返回 目 查看审核流程全览                                 |                            |                                                                                       |    |
|-------------------------------------------------|----------------------------|---------------------------------------------------------------------------------------|----|
| 流程跟踪                                            |                            |                                                                                       |    |
|                                                 | •                          |                                                                                       |    |
| 开始                                              | 班级评议员                      | 结束                                                                                    |    |
| 2022-05-23 21:24:29                             | 2022-05-23 21:43:48<br>同意  | 2022-05-23 21:43:48                                                                   |    |
| 申请信息 (查看学生信息)                                   |                            |                                                                                       |    |
| 子主華中信昂                                          |                            |                                                                                       |    |
| 学号:                                             | 姓名: 林继轩                    | 性别: 男                                                                                 |    |
| 学号: <b>************************************</b> | 姓名: 林继轩<br>年級: 2021        | 性别: 男学院: 生命与环境科学学院                                                                    |    |
| 学号:<br>目份证号:<br>亏业: 生物科学类                       | 姓名: 林建轩<br>年級: 2021<br>班級: | 住到: 男<br>学院: 生命与环境科学学院<br>政治面貌: 中国共产主义青年团团员                                           |    |
| 学号:<br>自份证号:<br>一型: 主物科学类<br>弓族: 汉族             | 姓名:林建轩<br>年級: 2021<br>班级:  | 住到: 男<br>学院: 生命与环境科学学院<br>政治面貌: 中国共产主义青年团团员                                           |    |
| 8号:<br>3份证号:<br>元业: 生物科学类<br>3.践: 汉族<br>9现内容:   | 姓名: 林建轩<br>年級: 2021<br>班級: | 住刻: 男<br>学院: 生命与环境科学学院<br>政治面貌: 中国共产主义青年团团员                                           |    |
| 学号:                                             | 姓名:林雄轩<br>年級: 2021<br>班級:  | <ul> <li>住到:男</li> <li>学院:生命与环境科学学院</li> <li>政治面貌:中国共产主义青年团团员</li> <li>活动地点</li></ul> | 对科 |

(二)班级评议组

1、学生提交个人基本素质、发展素质评分后,班级评议组会收到钉钉消息中心的推送提醒。可通过学校统一身份证认证登录学工系统
 (https://xgxt.hznu.edu.cn),或通过手机钉钉"微门户一常见应用一易班学工服务一学工系统"进入。在系统的首页可通过"评奖评优一学生评价审核"中查阅班级同学提交的申请。

| ⋧ ズFSOFT 学生工作管理服务平台 前页 BB                             |                             | 😚 🗊 🚥 (54), <b>H3</b> X#12/H > 🔘 |
|-------------------------------------------------------|-----------------------------|----------------------------------|
| 服务管理 评奖评优 项目活动                                        |                             |                                  |
| ▲ / 综合素质评价 / 学生评价审核                                   |                             |                                  |
| 待办事项 已办事项 办结事项                                        |                             |                                  |
| 全部 🗸 等于 🗸 清縮入内容                                       | C 搜索 重置条                    | 件                                |
| 性別 ▼ 年級 ▼ 学院专业班级 ▼ 综合素质项目 ▼                           | 评定等级 ▼ 状志 ▼                 |                                  |
| <ul><li>☑ 批量通过</li><li>☑ 批量不通过</li><li>☑ 毎日</li></ul> |                             |                                  |
| 学号 ≑ 姓名 ≑ 年级                                          | ⇒ 学院 ⇒ 迸级 ⇒ 评价周期 ⇒ 综合素质项目名称 | (                                |
| 2021                                                  | 生命与环境 生物科学类2 2021-2022 基本素质 | 2022-05-23 21:24:29 ⑧ 进行中        |
|                                                       | 共1条 10条/页 🗸 🤇 1 > 前注 1 引    | لتر<br>ا                         |

2、班级评议组需要对本班所有同学提交的申请进行审核并填写班级评议

分值,下图以班里某一同学为例。

| 学号:                 |                     | ģ                                           | 铭:IIIIII                 |           |           |        |       | 性别:男    |            |         |       |        |
|---------------------|---------------------|---------------------------------------------|--------------------------|-----------|-----------|--------|-------|---------|------------|---------|-------|--------|
| 身份证号:               | the state of the    | ±                                           | 甲級: 2021                 |           |           |        |       | 学院:     | a a second | 101     |       |        |
| 专业:                 |                     | ł                                           | 班级:                      |           |           |        |       | 政治面貌: 中 | 1国共产:      | 主义青年团团员 |       |        |
| 民族: 汉族              |                     |                                             |                          |           |           |        |       |         |            |         |       |        |
| 综合囊质项目名称:基          | 本素质                 |                                             |                          |           |           |        |       |         |            | 1       |       |        |
| 申报内容:               |                     |                                             |                          |           |           |        |       |         |            |         |       |        |
| 综合素质项目<br>类别        | 活动名称                | 活动时间                                        | 活动地点                     | 荣誉或<br>奖项 | 活动主办方     | 个人自评分值 | 班     | 吸评议分值   | -          | 附件材料    |       | 操作     |
| 艺术案养 生科院3<br>(基本) f | 五一系列活动   红<br>色电影展映 | 2022-05-01 18:00:00~2022-05-<br>01 20:30:00 | 下沙校区生活区4号楼下大学生<br>成长指导中心 | 暂无        | 生科院<br>团委 | 10     | * 10  |         |            | 暂无      |       | 保存 取消  |
| 减分项目:               |                     |                                             |                          | 操作        | ]_        | _      |       |         |            |         |       |        |
|                     | 个人目评分值              | 2                                           | 或分值                      |           | 班级评议分     | 酒      |       |         |            | 附件上传    |       | 操作     |
|                     |                     |                                             | + 1                      | 添加        |           |        |       |         |            |         |       |        |
| 总得分: 暂无             |                     | /                                           |                          |           |           |        |       |         |            |         |       |        |
| *办理意见:              | /                   |                                             |                          |           |           |        |       |         |            |         |       |        |
|                     |                     |                                             |                          |           |           |        |       |         |            |         |       |        |
|                     |                     |                                             |                          |           |           |        | 0/200 |         |            |         |       |        |
| 限意 日約               | 1 + 活动口             |                                             |                          |           |           |        |       |         |            |         |       |        |
| 消息提醒: 🗹 平台消息        | 1                   |                                             |                          |           |           |        |       |         |            | •       | •     | •      |
|                     |                     |                                             |                          |           |           |        |       |         |            | 🕑 通过    | ₩ 不通过 | ₩ 級国 ~ |

3、班级评议组可通过"学生评价审核页面一办结事项"中查看已审核通 过的班级同学基本素质、发展素质情况。待审核完全班所有同学的申请后 联系辅导员对班级同学的综测成绩进行一键提交,随后班级评议组可得到 班级同学的综测成绩排名及详情,点击"导出"按钮,并通过线下方式与 班里每位同学逐一核对确认,确认完毕后将纸质表交给辅导员,若班级同 学对班级的综测情况存在异议的,需要班级评议组联系辅导员进行数据维 护,随后由班级评议组重新导出并线下找班级同学确认直至无异议。

| <b>₹</b> FS                                | OFT 学生工作管理服务平台     | 首页 服务大厅 | đ | E? (0070) | <b>成</b> 设评议组 ~ | Ø |
|--------------------------------------------|--------------------|---------|---|-----------|-----------------|---|
| 服务管理                                       | 评奖评优 项目活动          |         |   |           |                 |   |
| <ul> <li>♀ 综合评价</li> <li>● 综测排名</li> </ul> | ♀ 综合素质评价<br>学生评价审核 |         |   |           |                 |   |
|                                            | - 学生评价管理           |         |   |           |                 |   |

| 专业班级排    | 名专业年纪         | 及排名  | 参评组                                                                                                    | 排名     |      |      |        |          |        |        |
|----------|---------------|------|----------------------------------------------------------------------------------------------------|--------|------|------|--------|----------|--------|--------|
| 全部 ~     | 等于 ~ 请输入      | 内容   |                                                                                                    |        |      | Q 搜索 | 重置条件   |          |        |        |
| ☞ 导出     |               |      |                                                                                                    |        |      |      |        |          |        |        |
| 综测周期 ≑   | 学号 💠          | 姓名 ≑ | 学院 ≑                                                                                                    | 专业班级 👙 | 总分 ≑ | 排名 ≑ | 综合测评 ≑ | 综合测评排名 💠 | 知识水平 💠 | 知识水平排名 |
| 021-2022 | 2015211301001 | 冯并博  | 附属医<br>底<br>(<br>医<br>、<br>(<br>医<br>、<br>に<br>、<br>に<br>、<br>に<br>、<br>に<br>、<br>に<br>、<br>に<br>、<br>、<br>に<br>、<br>、<br>、<br>、 | 临床151  | 87.5 | 1/1  | 87.5   | 1/1      | 67.5   | 1/1    |

(三) 辅导员用户

学生在综测评定学年内若参加了学工系统发布以外的活动,会主动进行活动项目补录申请,辅导员需要对学生的补录申请进行审核。通过学校统一身份证认证登录学工系统(https://xgxt.hznu.edu.cn)或通过手机钉钉"微门户一常见应用一易班学工服务一学工系统"进入,点击"服务大厅一项目活动补录一项目结果补录审核"。

【特别注意】对学生活动项目补录申请的审核是非必要步骤,若学生没有 提交补录的活动项目申请时,请直接跳至第2步操作。

| <b>₽</b> ZFS | OFT #±IM    | F 管理服务平台    |      |        |         |      |      |        |       | C <mark>2</mark> | <u>=]?</u> (20194) | 你好,    | 辅导员 ~ |  |
|--------------|-------------|-------------|------|--------|---------|------|------|--------|-------|------------------|--------------------|--------|-------|--|
| 系統管理         | 学生信息        | 服务管理        | 学生资助 | 思政队伍   | 评奖评优    | 公寓管理 | 违纪处分 | 日常事务   | 项目活动  | 心理健康             |                    |        |       |  |
| ▲ / 项        | 目结果补录 / 项目  | 目结果补录审核     |      |        |         |      |      |        |       |                  |                    |        |       |  |
| 待办           | 事项 已        | 办事项         | 办结事项 |        |         |      |      |        |       |                  |                    |        |       |  |
| 全            | 部 ~ 等于 ~    | 请输入内容       |      |        |         |      | Q 搜索 | 重置条    | 件     |                  |                    |        |       |  |
| ☞ 批量         | 通过 🖌 批量7    | 通过          |      |        |         |      |      |        |       |                  |                    |        |       |  |
|              | 学号 ≑        | 姓名:         | 学院 🛊 | 班级 ≎   | 学年 ≑    | 学期 ≑ | 项目名称 | ≑ 项目   | 目性质 ≑ | 参与类型 💲           | 申请时间               | I \$   | 状态~   |  |
|              | all and the | $-2\pi i k$ | 信息科学 | 计算机206 | 2021-20 | 第二学期 | 测试1  | 基2     | 因素因   | 个人               | 2022-05-24         | 17:0 ( | ) 进行中 |  |
|              |             |             |      |        | 共1条 10条 | (页 ~ | (1)  | 前往 1 〕 | ম     |                  |                    |        |       |  |

| 学年: 2021-2022 | 学期: 第二学期                                             | 活动名称: 测试1           |
|---------------|------------------------------------------------------|---------------------|
| 主办方: 测试部      | 活动项目性质:基本素质                                          | 项目类型: 活动            |
| 项目级别: 院级      | 素质标签: 政治表现(基本)                                       | 能力标签: • 学业与职业生涯规划能力 |
| 线上线下: 线下      | 活动项目起止时间: 2022-05-24 00:00:00,2022-05-25<br>23:59:59 | 活动项目地点: 229         |
| 项目描述: 测试      |                                                      |                     |
| 参与类型: 个人      |                                                      |                     |
| 申请信息          |                                                      |                     |
| 活动职务: 暂无      | 获得奖项: 暂无                                             | 志愿时长: 1天            |
| 申请获得积分:       |                                                      |                     |
| 活动项目内容及心得:测试  |                                                      |                     |
| 附件: 暂无        |                                                      |                     |
| *办理意见:        |                                                      |                     |
|               |                                                      |                     |
|               | 0/200,                                               |                     |
| 同意 已阕 + 添加    |                                                      |                     |
| 消息提醒: 🗹 平台消息  |                                                      |                     |
|               |                                                      | ◎ 通过                |

### 【温馨提醒】1.辅导员可在后台对所带班级的学生进行批量导入活动项目

#### 补录的信息,该步骤无需学生进行申请操作。

|                                                                                                    | 2530                                                                  | /「」 学:                           | 生工作管理服                           | 务平台                                                                                       | 首页                                  | 弱大厅                                  |                                                     |                                                                                                    |                                                                                                    | 2 <b>°</b> 🗈 🚥                  |                                          |       | 辅导                              | 损 ~                   | Q      |      |
|----------------------------------------------------------------------------------------------------|-----------------------------------------------------------------------|----------------------------------|----------------------------------|-------------------------------------------------------------------------------------------|-------------------------------------|--------------------------------------|-----------------------------------------------------|----------------------------------------------------------------------------------------------------|----------------------------------------------------------------------------------------------------|---------------------------------|------------------------------------------|-------|---------------------------------|-----------------------|--------|------|
| 系统管                                                                                                    | 管理 学                                                                  | 生信息                              | 服务管理                             | 学生资                                                                                       | 助思政队                                | 伍 评                                  | 冬评优 公寓管                                             | 理 违纪处分                                                                                                    | 日常事务                                                                                                    | 而目活动                            | 心理健康                                     | Ē     |                                 |                       |        |      |
| <b>◇</b> 活<br>• 项                                                                                        | <b>动项目管</b> 理<br>目活动结果                                                | 里 🗘<br>意理                        | 项目结果补<br>项目结果补录<br>项目结果补录        | <b>录</b><br>审核<br>申请结果                                                                    |                                     |                                      |                                                     |                                                                                                    |                                                                                                    |                                 |                                          |       |                                 |                       |        |      |
| ▲ / 活起                                                                                                   | 动项目管理                                                                 | 里/项目                             | 目活动结果管                           | 理                                                                                         |                                     |                                      |                                                     |                                                                                                    |                                                                                                    |                                 |                                          |       |                                 |                       |        |      |
| 全部                                                                                                    | β∨   ₫                                                                | 等于 ~                             | 请输入内                             | 容                                                                                         |                                     |                                      |                                                     | Q 搜索                                                                                                    | 重置条件                                                                                                    |                                 |                                          |       |                                 |                       |        |      |
| 全部<br>学年:                                                                                                | β ∨                                                                   | 等于 ~<br>22 ⑧ :                   | 请输入内<br><b>学期:第二</b> 学           | 容<br>4期 ⓒ 管                                                                               | <sup>注理部门管理</sup>                   | 班 ▼ 是                                | 否补录 ▼ 活动                                            | Q 搜索<br>送型 ▼ 活动级                                                                                          | 重置条件<br>記 ▼ 活动性                                                                                                    | 页 ▼                             |                                          |       |                                 |                       |        |      |
| 全部<br>学年:<br>24 活动相                                                                                      | 邓 ~                                                                   | 等于 ~<br>22 ⑧ :<br>〕 <b>①</b> 浙   | 请输入内<br>学期:第二学<br>舌动导入           | 容<br>4期 ⊙ 管<br><b>⊡</b> 导出                                                                | 「理部门管理                              | 班 ▼  是                               | 否补录 ▼ 活动                                            | Q 捜索<br>类型 ▼ 活动级                                                                                          | 重置条件<br>別 ▼ 活动性                                                                                                    | 贡 ▼                             |                                          |       |                                 |                       |        |      |
| 全部<br>学年:<br><sup>2</sup> 活动                                                                             | <ul> <li>Ⅰ ×</li> <li>2021-202</li> <li>小录新增</li> <li>学号</li> </ul>   | ₹ ∨<br>22 ⊙<br>1 • • • ;         | · 请输入内<br>学期:第二学<br>活动导入<br>姓名 ≑ | 容<br><sup>(</sup> 朝 ⊙ 管                                                                   | 管理部门管理<br>田级 ≑                      | 班 ▼ 是<br>& ≑                         | 否补录 ▼ 活动<br>活动项目名称                                  | Q 搜索<br>类型 ▼ 活动级<br>令 项目性质 :                                                                              | <b>重置条件</b><br>湖 ▼ 活动性                                                                                                    | 页 ▼<br>◆ 项目纠                    | <b>及</b> 另J 令                            | 积分≑   | Ê!                              |                       | 操作     |      |
| 全部<br>学年:                                                                                                | <ul> <li>β ∨ ↓</li> <li>2021-202</li> <li>朴录新增</li> <li>学号</li> </ul> | 等于 ∨<br>22 ⊙ :<br>〕 <b>◆〕</b> 浙  | 请输入内<br>学期:第二9<br>活动导入<br>姓名 ≎   | 容<br>単期 ⊙ 管<br>で 导出<br>学院 ≑<br>护理…                                                        | 管理部门管理<br>班级 ≑<br>护理1               | 班 ▼ 是<br>及 \$<br>2019                | 否补录 ▼ 活动 活动项目名称 护理学院首届:                             | Q 搜索<br>送型 ▼ 活动级                                                                                          | <b>重置条件</b><br>(3) ▼ 活动性) (3) ▼ 荷动性) (4) ○ (5) ○ (5) ○                                                                                                    | 质 ▼<br>◆ 项目纠<br>院约              | <b>發影↓</b> ⇔<br>及                        | 积分 \$ | <b>創</b><br>20;                 | 查看                    | 操作修改   | 删除   |
| 全部<br>学年:<br>2 活动社                                                                                       | ◎ ~                                                                   | 等于 ~<br>22 ⊙ :<br>)<br>◆         | 请输入内<br>学期:第二号<br>西动导入<br>姓名 \$  | <ul> <li>審</li> <li>端明 ⊙ 管</li> <li>● 导出</li> <li>学院 ≑</li> <li>护理</li> <li>护理</li> </ul> | 3理部门管理<br><b>班级</b> ≑<br>护理1<br>护理2 | 班 ▼ 是<br>及 令<br>2019<br>2021         | 否补录 ▼ 活动<br><b>活动项目名称</b><br>护理学院首届。<br>护理学院首届。     | <ul> <li>Q.搜索</li> <li>送型 ▼ 活动级</li> <li>⇒ 项目性质 □</li> <li> 基本素质</li> <li> 基本素质</li> </ul>                | <b>重置条件</b><br>日 → 活动性<br>一 <b>项目类型</b><br>-<br>-<br>-<br>-<br>-<br>-<br>-<br>-<br>-<br>-                                                                                                    | 页 ▼<br>→ <b>项目4</b><br>院4<br>院4 | <b>股别」</b> ⇔<br>及<br>反                   | 积分 ≑  | <b>ê</b> !<br>20;<br>20;        | 查看<br>查看              | 操作修改修改 | 删除   |
| 全部<br>学年:<br>二<br>二<br>二<br>二<br>二<br>二<br>二<br>二<br>二<br>二<br>二<br>二<br>二<br>二<br>二<br>二<br>二<br>二<br>二 | ₿ ∨ (4)<br>2021-20;                                                   | 等于 ∨<br>22 ⊙ 3<br>) <b>•</b> ⊇ 第 | 请输入内<br>学期:第二学<br>西动导入<br>姓名 \$  | 容<br><sup>●</sup> 朝 ○ 管<br><b>●</b> 导出<br><b>学院 ◆</b><br>护理…<br>护理…<br>护理…                | 3理部门管理<br>班级 ≎<br>护理1<br>护理2<br>护理1 | 班 ▼ 是<br>及 ≎<br>2019<br>2021<br>2019 | 否补录 ▼ 活动<br>活动项目名称<br>护理学院首届:<br>护理学院首届:<br>护理学院首届: | <ul> <li>○ 搜索</li> <li>送型 ▼ 活动级</li> <li>◆ 项目性质 ○</li> <li> 基本素质</li> <li> 基本素质</li> <li> 基本素质</li> </ul> | <b>重置条件</b><br>細 × 活动性 法动性 第二 前子  第二 前子  第二  第二  第二  第二  第二  第二  第二  第二  第二  第二  第二  第二  第二  第二  第二  第二  第二  第二  第二  第二  第二  第二  第二  第二  第二  第二  第二  第二  第二  第二  第二  第二  第二  第二  第二  第二  第二  第二  第二  第二  第二  第二  第二  第二  第二  第二  第二 | 质 ▼                             | <b>&amp;9</b> ⇒<br>&<br>&<br>&<br>&<br>& | 积分 🗘  | <b>ê</b> !<br>20:<br>20:<br>20: | <b>直看</b><br>直看<br>直看 | 操作修改修改 | 劉除劉除 |

2.辅导员已审核过的学生活动项目补录结果可以到"项目结果补录一办结

事项"中进行查看。

| ZFS | OFT #±    | 工作管理服务平 |        | 服务大厅 |           |         |        |        |        | C. 🖸 🗊       | 2            | <b>减</b> ~ |
|-----|-----------|---------|--------|------|-----------|---------|--------|--------|--------|--------------|--------------|------------|
| 管理  | 学生信息      | 服务管理    | 学生资助   | 思政队伍 | 评奖评优      | 公寓管理    | 违纪处分   | 日常事务   | 项目活动   | 心理健康         |              |            |
| ) 项 | 目结果补录 /   | 项目结果补录审 | 核      |      |           |         |        |        |        |              |              |            |
| 待办  | 事项        | 已办事项    | 办结事项   |      |           |         |        |        |        |              |              |            |
| 全   | 部 ~   等于  | ~ 请输入内  | ŝ      |      |           |         | Q搜索    |        |        |              |              |            |
|     | 学号 ≑      | 姓名      | ⇒ 学院 ⇒ | 班级 ≎ | 学年 ≎      | 学期 ≑    | 项目名称 ≑ | 项目性质 ≑ | 参与类型 ≎ | 办结时间 ⇔       | 申请时间 💠       | 状态。        |
|     | antis ing | a - 202 | 信息科    | 计算机  | 2021-2022 | 第二学期    | 测试1    | 基本素质   | 个人     | 2022-05-24 1 | 2022-05-24 1 | ⑧ 已办结      |
|     |           |         |        |      | 共1条       | 10条/页 🗸 | < 1 >  | 前往 1 页 |        |              |              |            |

2、综合测评开始时,辅导员需要给班干部设置班级评议员角色。可通过 "思政队伍一班级评议组管理"页面进入。在该页面可以点击"增加"并 选择学生用户进行授权,或进行批量导入授权(下载导入模板后填写对应 的学生学号列表随后导入即可),完成授权后一定要记得点击"同步"哦。

| ZFS                                   | OFT #±                                                                                                    | 工作管理服务                                        | 千台 前!                                                                                                    |                   | " 🧹                                                      |                                                                                                    |                                                          |                              |                                        |                                                                                        |                   |        |                                            | 你好.                                                 |                                  |
|---------------------------------------|----------------------------------------------------------------------------------------------------|-----------------------------------------------|----------------------------------------------------------------------------------------------------|-------------------|----------------------------------------------------------|----------------------------------------------------------------------------------------------------|----------------------------------------------------------|------------------------------|----------------------------------------|----------------------------------------------------------------------------------------|-------------------|--------|--------------------------------------------|-----------------------------------------------------|----------------------------------|
| 始管理                                   | 服务管理                                                                                                    | 学生信息                                          | 学生资助                                                                                                    | 思政成               | 低 评                                                      | 奖评优                                                                                                 | 公寓管理                                                     | 违纪处分                         | 日常事务                                   | 心理健康                                                                                   |                   |        |                                            |                                                     | 1                                |
| 专业班                                   | 🗘 教工信                                                                                                    | 息管理                                           | ☆ 班干部省                                                                                                    | 1                 | ✿ 班级评议                                                   | 自管理                                                                                                 | 🗘 群姐管理                                                   |                              |                                        |                                                                                        |                   |        |                                            |                                                     |                                  |
| 专业班编班                                 | - 思政人<br>- 思政人<br>- 思政人                                                                                                    | 员信息管理<br>员信息修改<br>员信息修改结果                     | 班干部审<br>班干部审                                                                                                    | g<br>型<br>衛结果     | - MRIFIC                                                 | 管理                                                                                                  | - 群组管理                                                   |                              |                                        |                                                                                        |                   |        |                                            |                                                     |                                  |
|                                       |                                                                                                    |                                               |                                                                                                    |                   |                                                          |                                                                                                    |                                                          |                              |                                        |                                                                                        |                   |        |                                            |                                                     |                                  |
| 理服                                    | 医务管理                                                                                                    | 学生信息                                          | 学生资助                                                                                                    | 思政队们              | 评奖                                                       | 评优                                                                                                  | 公寓管理                                                     | 违纪处分                         | 日常事务                                   | 心理健康                                                                                   |                   |        |                                            |                                                     |                                  |
| 理 服<br>/ 班级评                          | 股务管理<br>B议组管理 /                                                                                                    | 学生信息<br>班级评议组管理                               | 学生资助                                                                                                    | 思政队任              | 评奖                                                       | 评优 :                                                                                                | 公寓管理                                                     | 违纪处分                         | 日常事务                                   | 心理健康                                                                                   |                   |        |                                            |                                                     |                                  |
| 理 III<br>/ 班级评<br>全部 >                | B务管理<br>RX 組管理 /<br>等于                                                                                                    | 学生信息<br>班级评议组管理                               | 学生资助                                                                                                    | 思政队伯              | 评奖                                                       | 评优                                                                                                  | 公寓管理                                                     | 违纪处分                         | 日常事务                                   | 心理健康                                                                                   |                   |        |                                            |                                                     |                                  |
| 理 III<br>/ 班级评<br>全部 ~<br>学院专业研       | 磁务管理<br>2023管理 / 1<br>( 等于 、<br>2020                                                                                                    | 学生信息<br>研媒评议组管理<br>~ 新昭入内部                    | 学生资助                                                                                                    | 思政队任              | 评奖                                                       | <b>平化</b> :                                                                                         | 公寓管理                                                     | 速纪处分                         | 日常事务                                   | 心理健康                                                                                   |                   |        |                                            |                                                     |                                  |
| 理 朋<br>/ 班级评<br>全部 ~<br>学院专业功         | <ul> <li>送約管理</li> <li>※</li> <li>※</li> <li></li> <li>※</li> <li>※<td>学生信息<br/>研媒律议相議要<br/>~ 時組入内容</td><td>学生资助<br/>【<br/>】<br/>【<br/>② 同步</td><td>思政队位</td><td>评奖</td><td>评优 :</td><td>公寓管理</td><td>违纪处分</td><td>日常事务</td><td>心理健康</td><td></td><td></td><td></td><td></td><td></td></li></ul>                                                                                                    | 学生信息<br>研媒律议相議要<br>~ 時組入内容                    | 学生资助<br>【<br>】<br>【<br>② 同步                                                                                                    | 思政队位              | 评奖                                                       | 评优 :                                                                                                | 公寓管理                                                     | 违纪处分                         | 日常事务                                   | 心理健康                                                                                   |                   |        |                                            |                                                     |                                  |
| 理 服<br>/ 班级评<br>全部 ~<br>学院专业功<br>▶ 增加 | 政治管理<br>() 等于 、<br>() 等于 、<br>死級 ▼<br>学号 ◆                                                                                                    | 学生信息<br>研数评议相管器<br>> 新版入内部<br>(C+ 号出<br>姓名 \$ | 学生资助<br>2<br>2<br>3<br>3<br>3<br>3<br>3<br>3<br>5<br>9<br>5<br>9<br>5<br>9<br>5<br>9<br>5<br>9<br>5<br>9<br>5<br>9                               |                   | 百 评奖 年級 ≎                                                | 评优 :<br>·                                                                                           | 公寓管理<br>学院 ¢                                             | 速纪处分<br>专业 ÷                 | 日常事务<br>Q 務委<br>班级 ≑                   | 心理健康<br>重置条件<br>政治師                                                                    | <b>i</b> ĝ. ↓     | 联系方式 ◊ | ėsa                                        | 时间 0                                                | 操作                               |
| 理 脉<br>/ 斑級评<br>全部 ~<br>学院专业功         | 映る管理<br>(X)相管理 / 3<br>( 等于 > 2<br>( 等于 > 2<br>( 予号 - )<br>( 予号 - )                                                                                                    | 学生信息<br>預設洋以相議署<br>(                          | 学生资助<br>2<br>2<br>3<br>3<br>3<br>3<br>3<br>3<br>3<br>3<br>3<br>5<br>9<br>5<br>9<br>5<br>9<br>5<br>9<br>5<br>9<br>5                               | 思政队()<br>] ] ] () | · 评奖<br>年级 ¢                                             | 评优 :<br>·<br>·<br>· ·                                                                               | 公寓管理<br>学院 \$<br>5000,000,000,000,000,000,000,000,000,00 | 速记处分<br>专业 ÷<br>电子能务(        | 日常事务<br>2 喪券                           | 心进建康<br>重置条件<br>政治顾<br>中国共产主义                                                          | <b>说</b> ↓<br>青年团 | 联系方式 ≎ | 09400<br>2022-05-2                         | <b>町小同</b> 令<br>13 17:09:19                         | 深作<br><b>浮改 無</b> 触              |
| 理 服<br>/ 班級评<br>全部 ~<br>学院专业3         | 映着管理<br>(X)相管理 / /<br>( 等于 、<br>(                                                                                                    | 学生信息<br>所政详以相望者                               | 学生资助<br>2<br>2<br>3<br>3<br>3<br>3<br>3<br>3<br>9<br>5<br>9<br>5<br>9<br>月<br>9<br>月<br>9<br>月<br>9<br>月<br>9<br>月<br>9<br>月<br>9<br>月<br>9<br>月 | 思政队位              | <ul> <li>· 汗炎</li> <li>- 年級 ÷</li> <li>- 単数 ÷</li> </ul> | 平优 :<br>·<br>·<br>·<br>·<br>·<br>·<br>·<br>·<br>·<br>·<br>·<br>·<br>·<br>·<br>·<br>·<br>·<br>·<br>· | 公寓管理<br>学続 ≑<br>□三商                                      | 速记处分<br>专业 ↓<br>电子商务 (       | 日常學务<br>〇.敗ま<br>祖敬 ¢<br>电子险务 (         | 心理秘廉<br>重要条件<br>政治啊<br>中国共产主义                                                          | <b>说</b> ≎<br>青年团 | 联系方式 ≎ | etia:<br>2022-05-2<br>2022-05-2            | 时间 \$<br>317:09:19<br>3317:08:52                    |                                  |
| 理 脉<br>/ 班級评<br>全部 ~<br>学院专业员         | 経営管理<br>(X)組管理 / )<br>( ゆ子 )<br>( ゆ子 )<br>( ゆ子 )<br>( ゆ子 )<br>( ゆ子 )<br>( ゆ子 )<br>( ゆ子 )<br>( ゆ子 )<br>( し 守入 )<br>( し 守入 )<br>( し 守入 )<br>( し 守入 )<br>( し 守入 )<br>( し 守入 )<br>( し 可)<br>( し 可 | 学生信息<br>括数序交相数据<br>× 新品入内的<br>文名。             | 学生资助<br>2<br>2<br>3<br>3<br>3<br>3<br>3<br>3<br>3<br>3<br>3<br>3<br>3<br>3<br>3<br>3<br>3<br>3<br>3                                              |                   | · 汗炎<br>4级。<br>11<br>                                    | 平优 :<br>-<br>-<br>-<br>-<br>-<br>-<br>-<br>-<br>-<br>-<br>-<br>-<br>-<br>-<br>-<br>-<br>-<br>-<br>- | 公寓管理<br>学院 ≑<br>巴巴商<br>哥化学                               | 迷認处分<br>专业 ①<br>电子商务(…<br>日语 | 日常學务<br>〇 武家<br>班級 •<br>电子商务(<br>日道201 | <ul> <li>小田秋東</li> <li>小田秋東</li> <li>中国共产主义</li> <li>中国共产主义</li> <li>中国共产主义</li> </ul> | <b>说</b> ↓<br>育年团 | 联系方式 0 | ени<br>2022-05-2<br>2022-05-2<br>2022-05-2 | ∎900 ≎<br>13 17:09:19<br>13 17:08:52<br>13 17:08:52 | 探作<br>浮改 第94<br>学改 第94<br>学改 第94 |

| ペア ム 「 う し 」 学生工作管理服务半台 回风 1839                                    | KUT                    |                                                   |                           | EU 4991, 1997       | - 111976A × (Q)  |
|--------------------------------------------------------------------|------------------------|---------------------------------------------------|---------------------------|---------------------|------------------|
| 系统管理 服务管理 学生信息 学生资助 思                                              | 新增                     |                                                   | ×                         |                     |                  |
| <ul> <li>▲ / 新報時以回整理 / 新期時以回整理</li> <li>全部 × 報子 × 新時入内容</li> </ul> | · 学号:                  | 选择<br>结别:男 年級: 100<br>行业:数学与应用数学(项 班級:数学161<br>范) |                           |                     |                  |
| 学院专业班级 *                                                           | 政治面貌:中国共产主义青年 現<br>团团品 | 关系方式: 智无                                          | 1                         |                     |                  |
| + 瑞加 • • • • • • • • • • • • • • • • • •                           |                        |                                                   | V I                       |                     |                  |
| · \$P\$ ↔ \$18 ↔ \$19) ↔                                           |                        | 取消                                                | 确定 联系方式 🗧                 | 创建时间 🗧              | 操作               |
| C Schedul spaces #                                                 | 2017 阿里巴巴商             | 电子商务( 电子商务( 中国共产主义)                               | ffei <sup>Th</sup> uminin | 2022-05-23 17:09:19 | 98. <b>89 28</b> |
| C 44% W 7                                                          | 材料与化学…                 |                                                   |                           | 2022-05-23 17:08:52 | 伊达 删除 查看         |
| - deserve and the A                                                | 2020 外国语学院             | 日语 日语201 中國共产主义者                                  | HE                        | 2022-05-23 17:08:42 | 伊改 册翰 查看         |
|                                                                    |                        |                                                   |                           |                     |                  |

| 导入数据                                                                                                    |                                                                                                    |                                                                                                    |                                                                                                    |                                                        |         |                                                                      |                                            |
|----------------------------------------------------------------------------------------------------|----------------------------------------------------------------------------------------------------|----------------------------------------------------------------------------------------------------|----------------------------------------------------------------------------------------------------|--------------------------------------------------------|---------|----------------------------------------------------------------------|--------------------------------------------|
| 模板名称:                                                                                                    | 班级评议组管理                                                                                                    | <u>EXCEL模板下载</u>                                                                                                    |                                                                                                    |                                                        |         |                                                                      |                                            |
| *上传文件:                                                                                                    | 占土 上佐                                                                                                    |                                                                                                    |                                                                                                    |                                                        |         |                                                                      |                                            |
|                                                                                                    |                                                                                                    | - 14-                                                                                                    |                                                                                                    |                                                        |         |                                                                      |                                            |
|                                                                                                    | 因用EX2号XIS/XISXX                                                                                                    | .1+                                                                                                    |                                                                                                    |                                                        |         |                                                                      |                                            |
| 导入规则                                                                                                    |                                                                                                    |                                                                                                    |                                                                                                    |                                                        |         |                                                                      |                                            |
| 列名称                                                                                                    | 是否主键                                                                                                    | 是否唯一                                                                                                    | 不可为空                                                                                                    | 最大长度                                                   |         | 数据格式                                                                 |                                            |
| 学早                                                                                                    |                                                                                                    | ~                                                                                                    | ~                                                                                                    | 32                                                     |         | 学早心活友左                                                               |                                            |
|                                                                                                    | $\sim$                                                                                                    |                                                                                                    |                                                                                                    |                                                        |         | T = 0 p p p p p p p p p p p p p p p p p p                            |                                            |
|                                                                                                    | v                                                                                                    |                                                                                                    |                                                                                                    |                                                        |         | 取消                                                                   | 下一步                                        |
| 古 つ                                                                                                    | (合意 学生済動 思惑)、<br>等(次相論理<br>(予令出) 〇 同步                                                                                                    | 低 评奖评优 公寓管理                                                                                                    | 注 送公处分 日常専务                                                                                                    | 心理健康                                                   |         | 取消                                                                   | 下一步                                        |
| <ul> <li>エラ</li> <li>第二日 (1995)</li> <li>第二日 (1995)</li> <li>第二日 (1995)</li> <li>第二日 (1995)</li> <li>第二日 (1995)</li> <li>第二日 (1995)</li> <li>第二日 (1995)</li> <li>第二日 (1995)</li> </ul> | <ul> <li>(論思 学生密助 思政)</li> <li>(第以相量)</li> <li>(注意入内会</li> <li>(ご同少)</li> <li>(注意 ◇ 作効 ◇</li> </ul>                                                                                                    | (伍 汗炎)平伏 公寓管理<br>年级 \$ 学義 \$                                                                                                    | 建 建级处分 日常事务 Q 投家 专业 ÷ 預数 ≎                                                                                                    | 心理健康<br>重置条件<br>政治面貌 \$                                | 联系方式↓   | <b>取消</b><br>酸消<br>())))))))))))))))))))))))))))))))))))             | 下一步                                        |
| 古 田<br>服务管理<br>学4<br>/ 班級評议組管理 / 班級<br>全部 ◇ 等于 ◇<br>学院专业班级 ▼<br>+ 項加<br>● 号 ◆                                                                                                    | <ul> <li>(合意)学生资助 思惑。</li> <li>(子文加貧麗)</li> <li>(子文加貧麗)</li> <li>(子) (子) (子) (子) (子) (子) (子) (子) (子) (子)</li></ul>                                                                                                    | (近 汗炎汗代 公寓管理<br>年数 中 学務 中<br>2016 数字学院                                                                                                    | <ul> <li>透記处分&lt;日常事务</li> <li>(2 按次</li> <li>(2 按次</li> <li>(2 按次</li> <li>(3 放 ÷)</li> <li>(3 放 ÷)</li> </ul>                                                                                                    | 心理健康<br>董麗祭#<br>政治画貌 ≎<br>中闻共产主义青年团                    | 联系方式 ≎  | ア ら えいの テエ<br>取 消<br>0日2014日 0<br>2022-05-23 22:01:08                | 下一步<br>课作<br><sup>你放 1006</sup> 3          |
| 丁 つ 管理 服务管理 学4 / 班級坪以相管理 / 班級 「全部 ∨ 等于 ∨ 学院专业班级 マ + 増加 •○ 号入 日 · 5 · 5 · 5 · 5 · 5 · 5 · 5 · 5 · 5 ·                                                                                   | <ul> <li>(論思 学生资助 思政3</li> <li>(学長出 ご 同步)</li> <li>(学長出 ご 同步)</li> <li>(文 同步)</li> <li>(文 同步)</li> <li>(( ( ( ( ( ( ( ( ( ( ( ( ( ( ( ( ( ( (</li></ul> | <ul> <li>(百) 汗炎汗化 公寓管理</li> <li>(百) 洋炎汗化 公寓管理</li> <li>(百) 「「「「「「「「」」」」」</li> <li>(1) 「「「」」」</li> <li>(1) 「「」」」</li> <li>(1) 「「」」」</li> <li>(1) 「「」」」</li> <li>(1) 「」」</li> <li>(1) 「」</li> <li>(1) 「」</li></ul> | <ul> <li>連印以分・日常事务</li> <li>2 技変</li> <li>変更          ・</li> <li>変更          ・</li> <li>変更          ・</li> <li>重          ・</li> <li>重          ・</li> <li>(1 技変)         ・</li> <li>(1 技変)         ・</li> <li>(1 技変)         ・</li> <li>(1 対象)         ・</li> <li>(1 対象)         ・</li> <li>(1 対象)         ・</li> </ul> | 心理健康<br>重置気体<br>定公面貌 0<br>中国共产主义青年团<br>中国共产主义青年团       | 联系方式 \$ | 9日日前日<br>1日日<br>1日日<br>1日日<br>1日日<br>1日日<br>1日日<br>1日日               | 下一步<br>骤作<br>修改 删除 3<br>修改 删除 3            |
| <ul> <li>丁 つ</li> <li>第二 服务管理 学生</li> <li>/ 班級平以坦管理 / 班級</li> <li>全部 × 等于 ×</li> <li>学院专业研報 ×</li> <li>十 増加 ◆3 号 ↓</li> <li>○ 学号 ↓</li> </ul>                                          | <ul> <li>(1) (1) (1) (1) (1) (1) (1) (1) (1) (1)</li></ul>                                                                                                    | <ul> <li>(店 評楽)平代 公寓管理</li> <li>(日 年数 中) 学続 中</li> <li>2016 数学学院</li> <li>2017 向重巴巴湾</li> <li>2008 材料与化学</li> </ul>                                                                                                    | <ul> <li>速纪处分 日常事务</li> <li>2 按案</li> <li>交业          ・</li> <li>交が与応用          ・</li> <li>数字与応用          ・</li> <li>数字与応用          ・</li> <li>取字高路(          ・</li> </ul>                                                                                                    | 心理健康<br>董選祭件<br>政治面貌<br>中国共产主义青年团<br>中国共产主义青年团         | 联系方式 ≎  | 取消<br>取消<br>2022-05-23 17:09:19<br>2022-05-23 17:09:52               | 下一步<br>骤作<br>修改 制修 3<br>修改 制修 3            |
|                                                                                                    | <ul> <li>(合意)学生资助 思惑。</li> <li>(子文加貧麗)</li> <li>(子文加貧麗)</li> <li>(子文加貧麗)</li> <li>(子) (一) (一) (一) (一) (一) (一) (一) (一) (一) (一</li></ul>                                                                                                    | <ul> <li>(日 評楽)平化 公寓管理</li> <li>(日 年数 * 学教 *</li> <li>(日 数 * 学教 *)</li> <li>(日 数 学 学院 2016 数学学院 2017 阿里巴巴隐</li> <li>(2006 材料与化学</li> <li>(2006 材料与水学</li> <li>(2006 材料与水学</li> </ul>                                                                                                    | <ul> <li>透記处分</li> <li>日常専奏</li> <li>文址 や</li> <li>         が致 や</li> <li>         数学与应用 数字1611         电子商等(         年子商等(         日酒 日酒201</li> </ul>                                                                                                    | 心理健康<br>正式条件<br>正式条件<br>正式条件<br>中国共产主义青年团<br>中国共产主义青年团 | 联系方式 ¢  | アリンクション 17:08:42<br>取消<br>2022-05-23 17:08:42<br>2022-05-23 17:08:42 | 下一步<br>骤作<br>修改 删除 3<br>修改 删除 3<br>修改 删除 3 |

3、辅导员在收到班级评议组告知己完成全班的审核后,需要点击数据同

### 步并提交(可通过"评奖评优一学生评价维护"页面进入),提交后班级

### 评议组才能看到学生的综测得分及排名,由班级评议组线下打印通知班级

### 学生逐一确认。

| SFSOFT ##                                                                                                   | 工作管理服务平台 『                                        | 首页 服务大厅   |           | đ       |          | 辅导员 ~ | Ø |
|----------------------------------------------------------------------------------------------------|---------------------------------------------------|-----------|-----------|---------|----------|-------|---|
| 系统管理  学生信息                                                                                                  | 服务管理 学生资助                                         | 思政队伍 评奖评优 | 公寓管理 违纪处分 | 日常事务 项目 | 目活动 心理健康 |       |   |
| <ul> <li>◆ 综合评价</li> <li>◆ よ</li> <li>◆ 生评价维护</li> <li>◆ 生评价推交记录</li> <li>学生评价推交记录</li> <li>综测排名</li> </ul> | <b>平奖评优审核管理</b><br>奖学金审核<br>奖学金管理<br>荣誉审核<br>荣誉管理 |           |           |         |          |       |   |

| 交 | 提3 | 量 | 批 | 0 |
|---|----|---|---|---|
|---|----|---|---|---|

| 年级   | 学院   | 班级    | 操作      |
|------|------|-------|---------|
| 2017 | 经济学院 | 会展171 | 数据维护 提交 |
| 2017 | 经济学院 | 经济171 | 数据维护 提交 |
| 2017 | 经济学院 | 经济172 | 数据维护 提交 |
| 2017 | 经济学院 | 金融171 | 数据维护 提交 |
| 2017 | 经济学院 | 金融172 | 数据维护 提交 |
| 2019 | 经济学院 | 会展191 | 数据维护 提交 |
| 2019 | 经济学院 | 经济191 | 数据维护 提交 |
| 2019 | 经济学院 | 经济192 | 数据维护 提交 |
| 2019 | 经济学院 | 金融191 | 数据维护 提交 |

| ▲ / 评奖评优 / 综测数据维护                                                 |                   |           |                                       |      |            |      |  |  |  |  |
|-------------------------------------------------------------------|-------------------|-----------|---------------------------------------|------|------------|------|--|--|--|--|
| <ul> <li>请注意:如果设置的某一项综测项目为扣分项,请在输入的时候输入"负数",例如:输入"-15"</li> </ul> |                   |           |                                       |      |            |      |  |  |  |  |
| ← 返                                                               | □ → 导入            | ☞ 导出 🗙 解绑 | □ □ □ □ □ □ □ □ □ □ □ □ □ □ □ □ □ □ □ |      | 学号/姓名: 请输入 | 查询   |  |  |  |  |
| 2021                                                              | -2022 参评学生列表      |           |                                       |      |            |      |  |  |  |  |
|                                                                   | 学号                | 姓名        | 班级                                    | 基本素质 | 发展素质       | 知识水平 |  |  |  |  |
|                                                                   | 201721270212<br>5 | 刘志远       | 经济172                                 | 10   | 11         | 50   |  |  |  |  |
|                                                                   | 201721270207<br>3 | 吴照秋       | 经济172                                 | 12   | 13         | 40   |  |  |  |  |
|                                                                   | 201721270209<br>6 | 孟姣        | 经济172                                 | 11   | 13         | 60   |  |  |  |  |
|                                                                   | 201721270215<br>6 | 徐瀚乾       | 经济172                                 | 10   | 12         | 20   |  |  |  |  |

| ❷ 批量提交 |      |      |       |         |
|--------|------|------|-------|---------|
|        | 年级   | 学院   | 班级    | 操作      |
|        | 2017 | 经济学院 | 会展171 | 数据维护 提交 |
|        | 2017 | 经济学院 | 经济171 | 数据维护 提交 |
|        | 2017 | 经济学院 | 经济172 | 数据维护 提交 |
|        | 2017 | 经济学院 | 金融171 | 数据维护 提交 |
|        | 2017 | 经济学院 | 金融172 | 数据维护 提交 |
|        | 2019 | 经济学院 | 会展191 | 数据维护 提交 |
|        | 2019 | 经济学院 | 经济191 | 数据维护 提交 |
|        | 2019 | 经济学院 | 经济192 | 数据维护 提交 |
|        | 2019 | 经济学院 | 金融191 | 数据维护 提交 |

4、辅导员在收到班级评级组线下提交的班级综合测评情况确认表后,若 没有异议的直接跳过本步骤。对于存在异议的进行数据维护(可通过"评 奖评优一学生评价维护"页面进入),再由班级评议组重新打印与所有同 学确认签名,直至没有异议后(若有异议辅导员继续数据维护),该班级 综测完成。

| 💱 ZFSOI                                                                                            | <b>-T</b> 学生工作管理服                  | 务平台             | 首页服务大师 |      |      |      |      | 5 <b>0</b> E2 ( | -    | 辅导员 ~ | Ø |
|----------------------------------------------------------------------------------------------------|------------------------------------|-----------------|--------|------|------|------|------|-----------------|------|-------|---|
| 系统管理 学生                                                                                            | E信息 服务管理                           | 学生资助            | 思政队伍   | 评奖评优 | 公寓管理 | 违纪处分 | 日常事务 | 项目活动            | 心理健康 |       |   |
| <ul> <li>◆ 综合评价</li> <li>● 学生评价维护</li> <li>● 学生评价提交记</li> <li>● 学生评价提交记</li> <li>● 综测排名</li> </ul> | ☆ 评奖评优审核<br>奖学金审核<br>奖学金管理<br>荣誉审核 | <u> </u><br>変管理 |        |      |      |      |      |                 |      |       |   |

| / 综合评价 / | 学生评价维护     |      |           |    |
|----------|------------|------|-----------|----|
| 未提交      | 已提交        |      |           |    |
| 全部~      | 等于 ~ 调输入内容 |      | Q 搜索 重置条件 |    |
| ▼批量取消    | 年级         | 学院   | 班级        | 操作 |
|          | 2017       | 经济学院 | 经济171     | 查看 |

| ▲ / 评奖评优 / 🕯                                                              | 综测数据维护                                    |     |           |         |       |           |           |  |  |  |  |
|---------------------------------------------------------------------------|-------------------------------------------|-----|-----------|---------|-------|-----------|-----------|--|--|--|--|
| ● 请注意:如果设置的某一项问题项目为扣分项,请在输入的时候输入"负数",例如:输入"-15"                           |                                           |     |           |         |       |           |           |  |  |  |  |
| ← 返回     •• 导出     × 解绑     ○ 同步     / ● 重新/算     ✓     学号/姓名: 演輸入     查询 |                                           |     |           |         |       |           |           |  |  |  |  |
| 2021-2022 参评学                                                             | 华生列表                                      | L   |           |         |       |           |           |  |  |  |  |
| 学号                                                                        | 姓名                                        | 班级  | 基本素质      | 发展素质    | 知识水平  | 基本素质(百分制) | 发展素质(百分制) |  |  |  |  |
|                                                                           | A                                         |     | 123       | 23      | 32    | 100.0     | 100.0     |  |  |  |  |
|                                                                           |                                           | 共1条 | 10条/页 ~ 〈 | 修改有争议的数 | 数据后点击 | "重新计算"    |           |  |  |  |  |
| ▲ / 综合评价 /                                                                | 学生评价维护                                    |     |           |         |       |           |           |  |  |  |  |
|                                                                           |                                           |     |           |         |       |           |           |  |  |  |  |
| 未提交                                                                       | 已提交                                       |     |           |         |       |           |           |  |  |  |  |
| 全部 ~                                                                      | 全部 ~ 等于 ~ 調輸入内容         Q 搜索         重置条件 |     |           |         |       |           |           |  |  |  |  |
| 学院专业班级 🔻                                                                  |                                           |     |           |         |       |           |           |  |  |  |  |
| ● 批量提交                                                                    |                                           |     |           |         |       |           |           |  |  |  |  |
| U HOMENEX                                                                 |                                           |     |           |         |       |           |           |  |  |  |  |
|                                                                           | 年级                                        | :   | 学院        | 刊任幼     | ź     | 操         | if/F      |  |  |  |  |
|                                                                           | 2017                                      | 经   | 济学院       | 会展1     | 71    | 数据维护      | 2 提交      |  |  |  |  |
|                                                                           | 2017                                      | 经注  | 济学院       | 经济1     | 71    | 数据维护      | 提交        |  |  |  |  |
|                                                                           | 2017                                      | 经济  | 济学院       | 经济1     |       |           |           |  |  |  |  |
|                                                                           | 2017                                      | 经济  | 济学院       | 金融1     |       |           | 記し        |  |  |  |  |
|                                                                           | 2017                                      | 经济  | 济学院       | 金融1     | 72 点挠 | して 数据维护   | 提交        |  |  |  |  |
|                                                                           | 2019                                      | 经   | 济学院       | 会展1     | 91    | 数据维护      | 2 提交      |  |  |  |  |
|                                                                           |                                           |     |           |         |       |           |           |  |  |  |  |

#### 5、辅导员所带班级完成综测后,可通过"评奖评优一综测排名"查看各

班详情。

| <b>₽</b> ZFSC                                                                              | OFT 学生工作管理服                                      | 务平台        | 首页 服务:                         | 大厅     |      |      |        | Se 🗊 💷  | 09.00 <b>0</b> . 8 | 导员 ->   (2) |
|--------------------------------------------------------------------------------------------|--------------------------------------------------|------------|--------------------------------|--------|------|------|--------|---------|--------------------|-------------|
| 系统管理                                                                                       | 学生信息 服务管理                                        | 学生资助       | 思政队伍                           | 评奖评优   | 公寓管理 | 违纪处分 | 日常事务   | 项目活动 心理 | 建康                 |             |
| <ul> <li>◆ 综合评价</li> <li>◆生评价推进</li> <li>◆生评价提送</li> <li>◆法评价提送</li> <li>◆ 综测非名</li> </ul> | ♀ <b>评奖评优审</b> ♀ 奖学金审核 > 交记录 奖学金管理 > 荣誉审核 · 荣誉管理 | <b>亥管理</b> |                                |        |      |      |        |         |                    |             |
| ▲ / 综合评价                                                                                   | / 综测排名                                           |            |                                |        |      |      |        |         |                    |             |
| 专业班级排                                                                                      | 名    专业年级                                        | 排名         | 参评组排                           | 名      |      |      |        |         |                    |             |
| 全部~                                                                                        | 等于 > 请输入P                                        | 内容         |                                |        |      | Q 搜索 | 重置条件   |         |                    |             |
| €◆导出                                                                                       |                                                  |            |                                |        |      |      |        |         |                    |             |
| 综测周期 🗢                                                                                     | 学号 ≑                                             | 姓名 ≑       | 学院 ≑                           | 专业班级 ≑ | 总分 💲 | 排名 ≑ | 综合测评 🗢 | 综合测评排名  | 知识水平 🗢             | 知识水平排名 ≑    |
| 2021-2022                                                                                  | 2015211301001                                    | 冯并博        | 附属医<br>(临<br>床医、口<br>腔医学<br>院) | 临床151  | 87.5 | 1/1  | 87.5   | 1/1     | 67.5               | 1/1         |

# (四) 学工书记

### 1、所在学院所有班级完成综测后,学工书记可通过"评奖评优一综测排

## 名"查看各班详情。

| 😵 ZFSC                                     | OFT <sub>≇生</sub> 」                                             | 作管理服务。 | 千台 首页                                                            | 服务大厅 |      |      |      | 5 🗊 🖬 | ann Ant | ■ 学工书记 ~ | Ø  |
|--------------------------------------------|-----------------------------------------------------------------|--------|------------------------------------------------------------------|------|------|------|------|-------|---------|----------|----|
| 系统管理                                       | 学生信息                                                            | 服务管理   | 学生资助                                                             | 思政队伍 | 评奖评优 | 助学贷款 | 违纪处分 | 勤工助学  | 日常事务    | 项目活动     | Ū. |
| <ul> <li>◇ 综合评价</li> <li>◆ 综测排名</li> </ul> | <ul> <li>◇ 评奖评优审核管理</li> <li>◎ 奖学金管理</li> <li>◎ 荣誉管理</li> </ul> |        | <ul> <li>◆ 综合素质评价</li> <li>◆ 学生评价审核</li> <li>◆ 学生评价管理</li> </ul> |      |      |      |      |       |         |          |    |

| ▲ / 综合评价  | / 综测排名              |      |                                 |        |      |      |        |          |        |          |
|-----------|---------------------|------|---------------------------------|--------|------|------|--------|----------|--------|----------|
| 专业班级排     | 专业班级排名 专业年级排名 参评组排名 |      |                                 |        |      |      |        |          |        |          |
| 全部 ~      | 等于 > 请输入P           | 内容   |                                 |        |      | Q 搜索 | 重置条件   |          |        |          |
| €号出       |                     |      |                                 |        |      |      |        |          |        |          |
| 综测周期 💠    | 学号 ◆                | 姓名 ≑ | 学院 🗢                            | 专业班级 💠 | 总分 💠 | 排名 ≑ | 综合测评 🗢 | 综合测评排名 🗢 | 知识水平 🗢 | 知识水平排名 🗢 |
| 2021-2022 | 2015211301001       | 冯并博  | 附属<br>(临<br>院、医<br>(<br>)<br>院) | 临床151  | 87.5 | 1/1  | 87.5   | 1/1      | 67.5   | 1/1      |